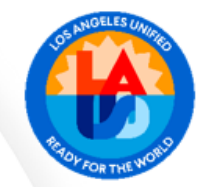

Presenter: Maria Ruvalcaba

This training is designed to increase knowledge of and ability to use the P-Card Reconciliation Report. It is geared towards Principals, School Administrative Assistants (SAAs), Continuation School Office Managers and other school site staff that may need to use the report.

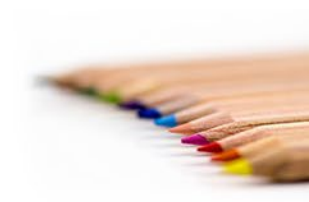

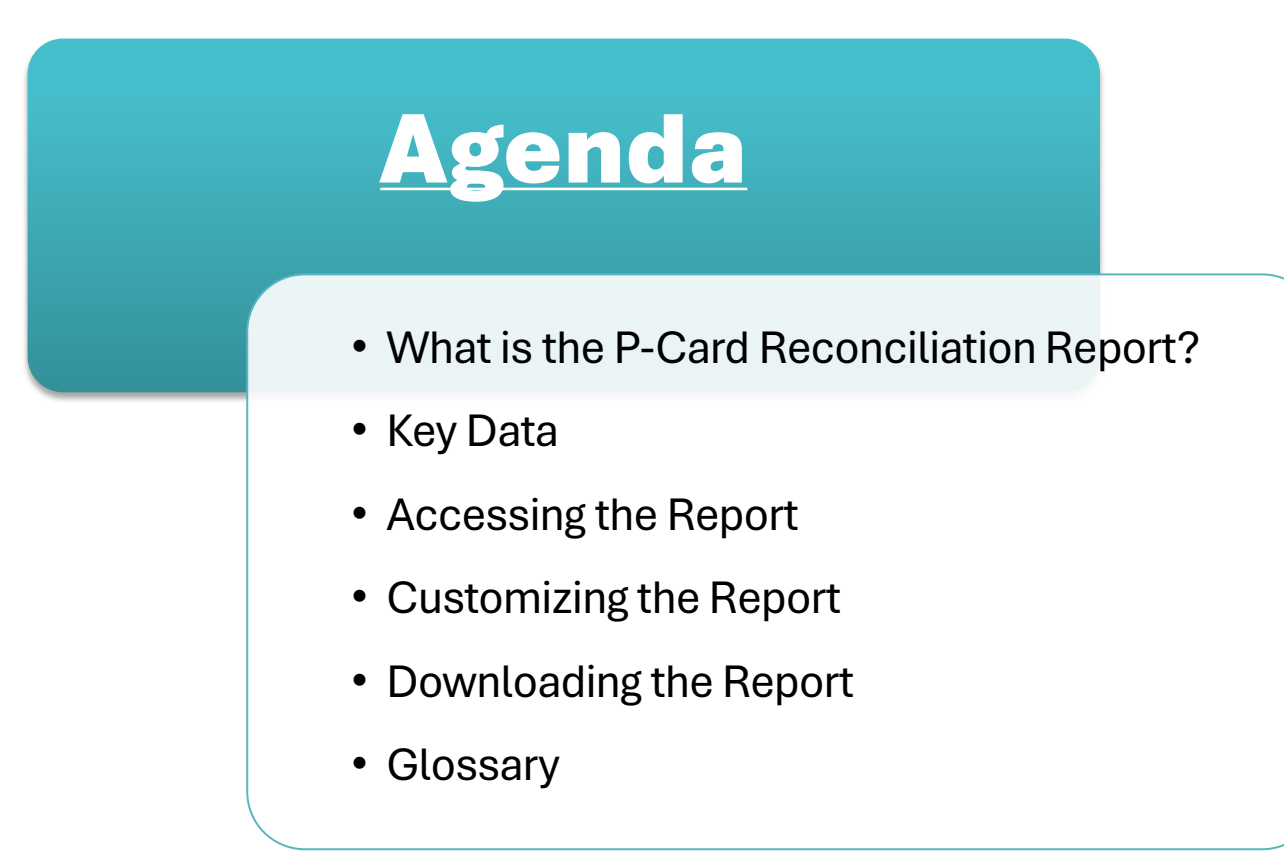

The P-Card Reconciliation report provides the details of a school's credit card transactions.

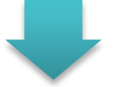

Users have the option of retrieving data based on a host of different variables including location, posting status, reconciler or approver.

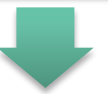

By default, information is organized by posting status. However, the report does allow for customization. Functionality allows users to sort, filter and display totals by column.

#### WHAT IS THE P-CARD RECONCILIATION REPORT

#### **KEY DATA**

| Posting Status* | Invoice Date | Document No | Merchant Description      |
|-----------------|--------------|-------------|---------------------------|
| CLEARED         | 09/23/2024   | 5901336655  | AMAZON MKTPL*T030Y0WS3    |
|                 | 09/23/2024   | 5901336656  | AMZN MKTP US*KJ73645A3    |
|                 | 09/24/2024   | 5901336657  | AMAZON MKTPL*4H08J3TW3    |
|                 | 09/24/2024   | 5901337229  | AMAZON MKTPL*UM9ZZ6M23    |
|                 | 09/24/2024   | 5901337230  | AMZN MKTP US*5S2S68UL3    |
|                 | 09/24/2024   | 5901337231  | AMAZON MKTPL*NW9AW6MX3    |
|                 | 09/24/2024   | 5901337232  | AMAZON MKTPL*NN7ZS9GX3    |
| CLEARED         |              |             |                           |
| PARKED          | 10/10/2024   | 5901346138  | UNITED ART AND EDUCATION  |
|                 | 10/10/2024   | 5901346139  | AMZN MKTP US*E22MC4HF3    |
|                 | 10/10/2024   | 5901346140  | AMAZON MKTPL*QY2GZ5QQ3    |
|                 | 10/10/2024   | 5901346141  | AMZN MKTP US*H94A33HJ3    |
|                 | 10/10/2024   | 5901346142  | AMAZON MKTPL*W39TV6X53    |
| PARKED          |              |             |                           |
| POSTED          | 09/27/2024   | 5901340034  | TOSHIBA BUSINESS SOLUTION |
|                 | 09/25/2024   | 5901337964  | CDW GOVT #AA7VD2T         |
|                 | 09/25/2024   | 5901337965  | AMZN MKTP US*CK18Z9AX3    |
|                 | 09/25/2024   | 5901337966  | AMZN MKTP US*2U65T88S3    |
|                 | 09/26/2024   | 5901337967  | AMZN MKTP US*CI0M049I3    |

### Columns 1-4 /SFSPCARD Variant

#### **KEY DATA**

| Card Holder Name | Card Type          | E         | Charge Amt | Approver  |
|------------------|--------------------|-----------|------------|-----------|
| JANE SMITH       | P-Card 5000        |           | 124.30     | IAN ACUNA |
| JANE SMITH       | P-Card 5000        | IAN ACUNA |            |           |
| JANE SMITH       | P-Card 5000        |           | 37.38      | IAN ACUNA |
| JANE SMITH       | P-Card 5000        |           | 47.62      | IAN ACUNA |
| JANE SMITH       | P-Card 5000        |           | 47.46      | IAN ACUNA |
| JANE SMITH       | P-Card 5000        |           | 82.44      | IAN ACUNA |
| JANE SMITH       | P-Card 5000        |           | 20.79      | IAN ACUNA |
|                  |                    | •         | 52,601.15  |           |
| JANE SMITH       | P-Card 5000        |           | 117.11     | IAN ACUNA |
| JANE SMITH       | P-Card 5000        |           | 9.63       | IAN ACUNA |
| JANE SMITH       | P-Card 5000        |           | 105.11     | IAN ACUNA |
| JANE SMITH       | P-Card 5000        |           | 47.68      | IAN ACUNA |
| JANE SMITH       | P-Card 5000        |           | 78.72      | IAN ACUNA |
|                  |                    | •         | 358.25     |           |
| JANE SMITH       | Unified Print Card |           | 1,634.55   | IAN ACUNA |
| JANE SMITH       | P-Card 5000        |           | 611.23     | IAN ACUNA |
| JANE SMITH       | P-Card 5000        |           | 20.67      | IAN ACUNA |
| JANE SMITH       | P-Card 5000        |           | 766.00     | IAN ACUNA |
| JANE SMITH       | P-Card 5000        |           | 24.33      | IAN ACUNA |

Columns 5-8 /SFSPCARD Variant

#### **KEY DATA**

| Posting Date | Attch Ind | Posted Cost Center | Posted Account | Posted Fund |
|--------------|-----------|--------------------|----------------|-------------|
| 10/01/2024   | 1         | 0001234501         | 0000430001     | 010-2600    |
| 10/01/2024   | 1         | 0001234502         | 0000430010     | 010-0000    |
| 10/01/2024   | 1         | 0001234502         | 0000430010     | 010-0000    |
| 10/01/2024   | 1         | 0001234501         | 0000430010     | 010-0000    |
| 10/01/2024   | <b>√</b>  | 0001234502         | 0000430010     | 010-0000    |
| 10/01/2024   | 1         | 0001234502         | 0000430010     | 010-0000    |
| 10/01/2024   | 1         | 0001234501         | 0000430001     | 010-2600    |

| 10/15/2024 | 1        | 0001234501 | 0000430001 | 010-6770 |
|------------|----------|------------|------------|----------|
| 10/15/2024 | 1        | 0001234502 | 0000430010 | 010-0000 |
| 10/15/2024 | 1        | 0001234501 | 0000430010 | 010-2600 |
| 10/15/2024 | 1        | 0001234502 | 0000430010 | 010-0000 |
| 10/15/2024 | 1        | 0001234502 | 0000430010 | 010-0000 |
|            |          |            |            |          |
| 10/10/2024 | <b>√</b> | 0001234501 | 0000580002 | 010-0000 |
| 10/10/2024 | 1        | 0001234502 | 0000430010 | 010-0000 |
| 10/01/2024 | <b>√</b> | 0001234502 | 0000430010 | 010-0000 |
| 10/01/2024 | 1        | 0001234501 | 0000430001 | 010-2600 |
| 10/01/2024 | 1        | 0001234502 | 0000430010 | 010-0000 |

Columns 9-13 /SFSPCARD Variant

#### **KEY DATA**

| Posted FuncArea | Entered On | Changed On | Clearing Date |
|-----------------|------------|------------|---------------|
| 1110-1000-17703 | 10/02/2024 | 10/02/2024 | 10/02/2024    |
| 1110-1000-13027 | 10/02/2024 | 10/02/2024 | 10/02/2024    |
| 1110-1000-13027 | 10/02/2024 | 10/02/2024 | 10/02/2024    |
| 1110-1000-15891 | 10/02/2024 | 10/02/2024 | 10/02/2024    |
| 1110-1000-13027 | 10/02/2024 | 10/02/2024 | 10/02/2024    |
| 1110-1000-13027 | 10/02/2024 | 10/02/2024 | 10/02/2024    |
| 1110-1000-17703 | 10/02/2024 | 10/02/2024 | 10/02/2024    |

Columns 14-17 /SFSPCARD Variant

1110-1000-11421 10/13/2024 10/15/2024 1110-1000-13027 10/13/2024 10/15/2024 1110-1000-17703 10/13/2024 10/15/2024 1110-1000-13027 10/13/2024 10/15/2024 1110-1000-13027 10/13/2024 10/15/2024

| 1110-1000-10947 | 10/11/2024 | 10/11/2024 |  |
|-----------------|------------|------------|--|
| 3100-1000-14154 | 10/11/2024 | 10/11/2024 |  |
| 1110-1000-13027 | 10/02/2024 | 10/02/2024 |  |
| 1110-1000-17703 | 10/02/2024 | 10/02/2024 |  |
| 1110-1000-13027 | 10/02/2024 | 10/02/2024 |  |

#### **KEY DATA**

PCard Line Item Dtl Blue Painters Tape Washi P;10/12.43/PCE Mainstreet Classics 20-Inc;1/44.73/PCE Free to Choose: A Personal;1/13.74/PCE Hasbro Gaming Connect 4 Cl;1/10.5/PCE X-ACTO KS Manual Pencil Sh;2/23.73/PCE Tresda 100W COB Rechargeab;1/56.16/PCE Tenceur 100 Pcs Single Col;1/20.79/PCE

ART EQUIPMENT;1/117.11/EACH EXPO Low Odor Dry Erase Ma;1/9.63/PCE ZUZONG 2i2 Audio Interface;1/105.11/PCE White Wood Better Than Pap;2/23.84/PCE Chivao 288 Pieces Golf Min;1/20.79/PCE

+EREPLACEMENTS REPL PROJ;10/55.82/EAC The One and Only Ruby;1/20.67/PCE Snark ST-2 All Instrument;40/19.15/PCE The One and Only Family;1/24.33/PCE

Column 18 /SFSPCARD Variant

#### **KEY DATA (/SFSPCARD Variant)**

| # | Column Heading   | Description                                                                                                    |
|---|------------------|----------------------------------------------------------------------------------------------------|
| 1 | Posting Status   | Parked – Transactions that need to be reviewed and approved<br>Posted – Transactions that have been approved by the Approving Official<br>Cleared – Transactions that have matched with US Bank's monthly payment file<br>Reversed – Transactions that were reversed |
| 2 | Invoice Date     | The date the transaction was processed by the merchant                                                                                                    |
| 3 | Document No      | The SAP transaction number                                                                                                    |
| 4 | Merchant Desc    | Vendor identifier                                                                                                    |
| 5 | Card Holder Name | Name of the cardholder                                                                                                    |
| 6 | Card Type        | Identifies the type of card (P-Card, Fuel, Travel, Unified Print)                                                                                                    |
| 7 | Charge Amt       | The transaction amount                                                                                                    |

#### **KEY DATA (/SFSPCARD Variant)**

| #  | Column Heading       | Description                                                   |
|----|----------------------|---------------------------------------------------------------|
| 8  | Approver             | Name of the approving official                                |
| 9  | Posting Date         | The date the transaction was approved                         |
| 10 | Attachment indicator | If checked, it indicates a document was attached              |
| 11 | Posted Cost Center   | Identifies the school or office that was charged              |
| 12 | Posted Account       | Identifies the commitment item (G/L account) that was charged |
| 13 | Posted Fund          | Identifies the fund that was charged                          |
| 14 | Posted Func Area     | Identifies the functional area that was charged               |

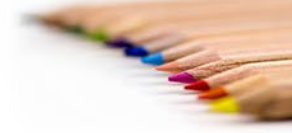

#### **KEY DATA (/SFSPCARD Variant)**

| #  | Column Heading          | Description                                                              |
|----|-------------------------|--------------------------------------------------------------------------|
| 15 | Entered On              | Reflects the date the transaction was approved by the approving official |
| 16 | Changed On              | Reflects the date of the last action                                     |
| 17 | Clearing Date           | The date the transaction posted as an expenditure                        |
| 18 | P-Card Line-Item Detail | Text from the merchant indicating what was purchased                     |

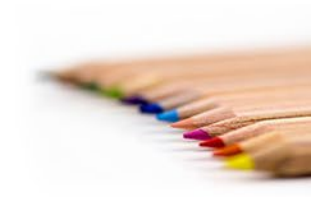

#### **ACCESSING THE REPORT**

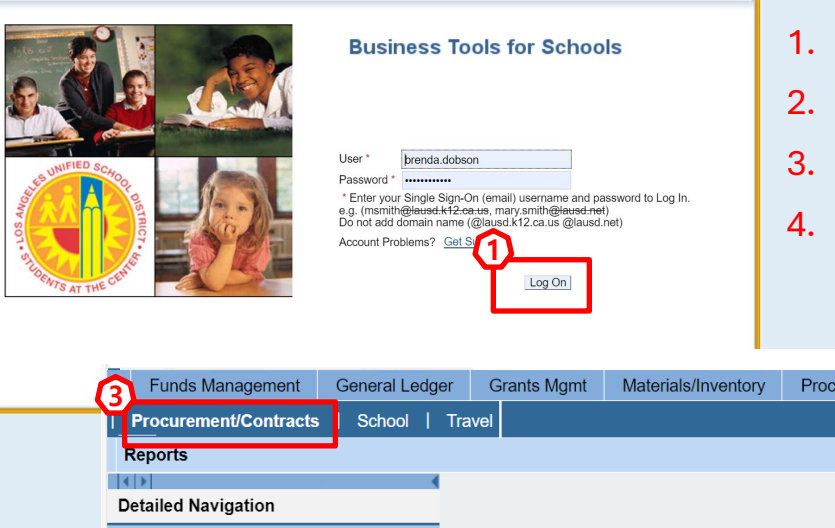

- 1. Log on to BTS
- 2. Click the "Reports" tab
- 3. Click the "Procurement/Contracts" tab
- 4. Under Detailed Navigation, click P-Card Reconciliation Report

| Funds Management                                       | General Ledge | er Grants Mgmt | Materials/Inventory | Procurement / Contracts | Projects System | Recruiting | Reports | Time Reporting | Travel  |
|--------------------------------------------------------|---------------|----------------|---------------------|-------------------------|-----------------|------------|---------|----------------|---------|
| Procurement/Contracts                                  | School        | Travel         |                     |                         |                 |            |         |                |         |
| Reports                                                |               |                |                     |                         |                 |            |         | History        | Back Fo |
| Detailed Navigation                                    | 4             |                |                     |                         |                 |            |         |                |         |
| EP010 Contract Summary                                 | ,             |                |                     |                         |                 |            |         |                |         |
| <ul> <li>EP011 Contract Detail</li> </ul>              |               |                |                     |                         |                 |            |         |                |         |
| EP020 Contract Amendme                                 | ent           |                |                     |                         |                 |            |         |                |         |
| <ul> <li>PC010 Purchase Order Hi</li> </ul>            | istory Report |                |                     |                         |                 |            |         |                |         |
| <ul> <li>SC007 Shopping Cart State</li> </ul>          | tus           |                |                     |                         |                 |            |         |                |         |
| <ul> <li>P-Card Display Vendor Ac</li> </ul>           | count Balance |                |                     |                         |                 |            |         |                |         |
| P-Card Display Vendor Lir<br>P-Card Reconciliation Rep | port          |                |                     |                         |                 |            |         |                |         |
|                                                        |               |                | 1.0                 |                         |                 |            |         |                |         |

#### **ACCESSING THE REPORT**

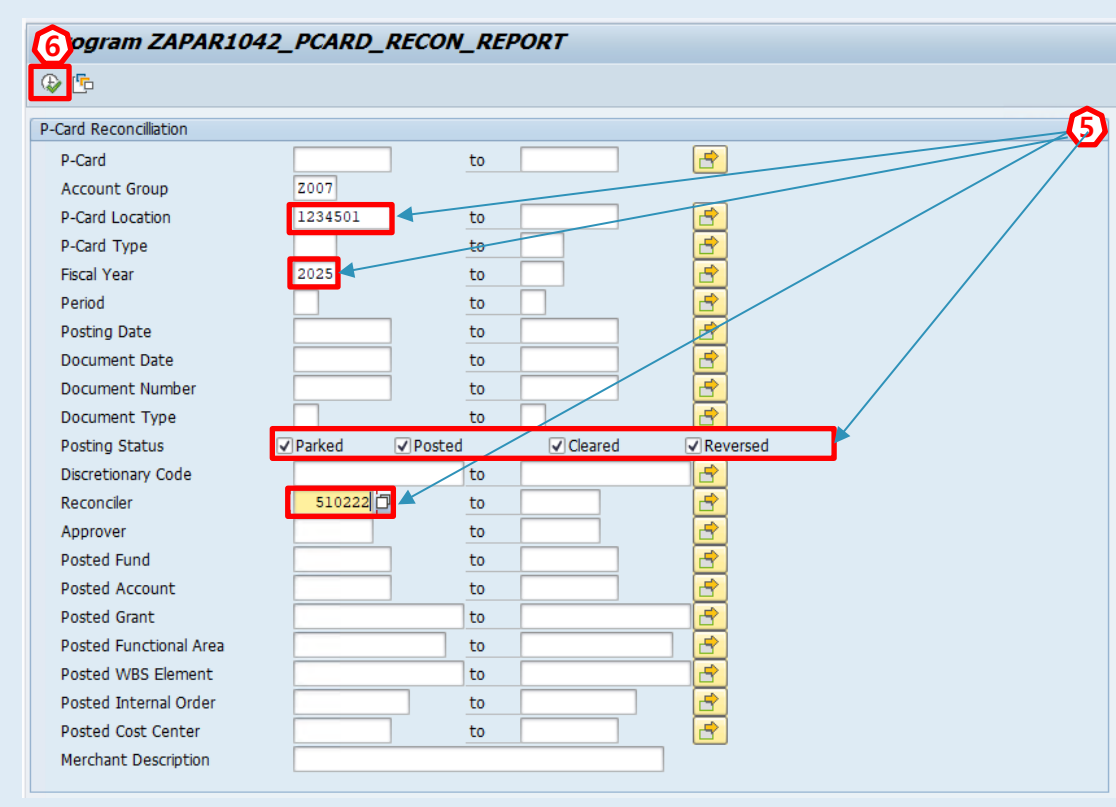

5. Enter information in one or more of the following fields:

- P-Card Location 7-digit cost center
- P-Card Type Use the matchbox to select
- Fiscal Year The 4-digit year (e.g. 2025)
- Reconciler Cardholder's employee #
- Approver Approving Official's employee #
- Posted Fund
- Posted Functional Area
- Posted Cost Center

You can also select or deselect the Posting Status checkboxes.

| Posting Status | ✓ Parked | ✓ Posted | Cleared | Reversed |
|----------------|----------|----------|---------|----------|
|----------------|----------|----------|---------|----------|

### 6. Click the execute icon in the upper left corner.

#### **ACCESSING THE REPORT**

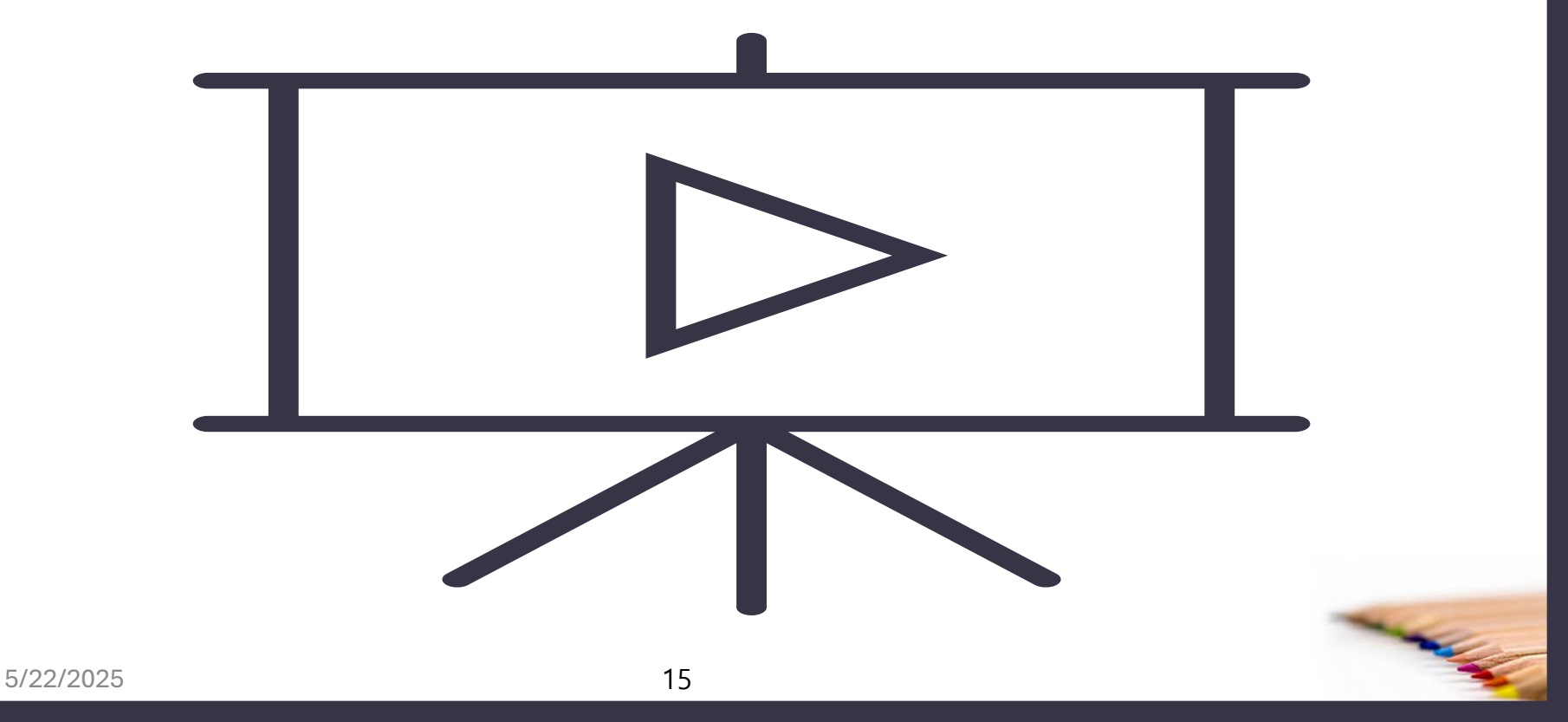

#### **ACCESSING THE REPORT**

The default report will be displayed. Transactions are listed by posting status.

#### P-Card Recon Report

Run Date/Time 10/16/2024 14:20:43 System PR1/910

| Posting Status | Invoice Date [ | Oocument No | Mer | rchant Description      | Card Ho | older Name | Card Type          | Charge Amt | Approver |   | Posting Date A | Attch Ind                                                                                                    | Posted ( | Cost Center | Posted Account | Posted Fund | Posted FuncArea | Vendor Number | Credit Card | Hierarchy    | Posted FundProg | Account Stat |
|----------------|----------------|-------------|-----|-------------------------|---------|------------|--------------------|------------|----------|---|----------------|----------------------------------------------------------------------------------------------------|----------|-------------|----------------|-------------|-----------------|---------------|-------------|--------------|-----------------|--------------|
| CLEARED        | 08/28/2024 5   | 5 4         | TO  | SHIBA BUSINESS SOLUTION | н       | A          | Unified Print Card | 635.50     | к        | Ζ | 09/10/2024     |                                                                                                    | 0001     | 01          | 0000580002     | 010-0000    | 1110-1000-10947 | 70            | 15          | Region North | OPR00000        |              |
| CLEARED        | 09/17/2024 5   | 5 O         | TO  | SHIBA BUSINESS SOLUTION | н       | A          | Unified Print Card | 955.33     | к        | Z | 09/17/2024     |                                                                                                    | 0001     | 01          | 0000580002     | 010-0000    | 1110-1000-10947 | 70            | 15          | Region North | OPR00000        |              |
| CLEARED        | 08/02/2024 5   | 5 O         | AM  | AZON MKTPL*RV9HQ6WG1    | н       | A          | P-Card 5000        | 77.68      | к        | Ζ | 08/02/2024     | <b>~</b>                                                                                                    | 0001     | 01          | 0000430001     | 010-2600    | 1110-1000-13292 | 7 0           | 11          | Region North | OPR00000        |              |
| CLEARED        | 08/02/2024 5   | 5 1         | AM  | AZON MKTPL*RV1HV4WC1    | н       | A          | P-Card 5000        | 36.01      | к        | Ζ | 08/02/2024     | <b>~</b>                                                                                                    | 0001     | 01          | 0000430001     | 010-2600    | 1110-1000-13292 | 7 0           | 11          | Region North | OPR00000        |              |
| CLEARED        | 08/02/2024 5   | 5 2         | AM  | AZON MKTPL*RF1KW3ZH0    | н       | A          | P-Card 5000        | 259.44     | к        | Ζ | 08/02/2024     | <b>~</b>                                                                                                    | 0001     | 01          | 0000430001     | 010-2600    | 1110-1000-13292 | 7 0           | 11          | Region North | OPR00000        |              |
| CLEARED        | 08/02/2024 5   | 5 3         | AM  | AZON MKTPL*RF0KS1ZO0    | н       | A          | P-Card 5000        | 10.79      | к        | Ζ | 08/02/2024     | <b>~</b>                                                                                                    | 0001     | 01          | 0000430001     | 010-2600    | 1110-1000-13292 | 7 0           | 11          | Region North | OPR00000        |              |
| CLEARED        | 08/08/2024 5   | 5 O         | GLO | OBAL PRINTING/ELAN      | Н       | A          | P-Card 5000        | 1,242.52   | к        | Z | 08/08/2024     | <ul> <li>Image: A second second s</li></ul> | 0001     | 01          | 0000430010     | 010-2600    | 1110-1000-13292 | 7 0           | 11          | Region North | OPR00000        |              |
| CLEARED        | 08/08/2024 5   | 5 1         | AM  | AZON.COM*RM4008JF2      | н       | A          | P-Card 5000        | 87.48      | к        | Z | 08/08/2024     | <b>~</b>                                                                                                    | 0001     | 01          | 0000430001     | 010-2600    | 1110-1000-13292 | 70            | 11          | Region North | OPR00000        |              |
| CLEARED        | 08/08/2024 5   | j 2         | AM  | ZN MKTP US*RM4GV6FV1    | н       | A          | P-Card 5000        | 75.56      | к        | Z | 08/08/2024     | <ul> <li>Image: A second second s</li></ul> | 0001     | 01          | 0000430001     | 010-2600    | 1110-1000-13292 | 7 0           | 11          | Region North | OPR00000        |              |
| CLEARED        | 08/09/2024 5   | 5 8         | AM  | AZON.COM*RM1WA2NB0      | н       | A          | P-Card 5000        | 8.06       | к        | Ζ | 08/09/2024     | <b>~</b>                                                                                                    | 0001     | 01          | 0000430001     | 010-2600    | 1110-1000-13292 | 7 0           | 11          | Region North | OPR00000        |              |
| CLEARED        | 08/09/2024 5   | 5 9         | AM  | ZN MKTP US*RM66L3XX2    | н       | A          | P-Card 5000        | 113.26     | к        | Ζ | 08/09/2024     | <b>~</b>                                                                                                    | 0001     | 01          | 0000430001     | 010-2600    | 1110-1000-13292 | 7 0           | 11          | Region North | OPR00000        |              |
| CLEARED        | 08/16/2024 5   | 6           | PA  | NTAGES THEATRE          | Н       | A          | P-Card 5000        | 1,882.00   | к        | Z | 08/16/2024     | <ul> <li>Image: A second second s</li></ul> | 0001     | 01          | 0000580005     | 010-2600    | 1110-1000-17703 | 7 0           | 11          | Region North | OPR00000        |              |
| CLEARED        | 08/21/2024 5   | j 9         | LAK | KESHORE LEARNING MATER  | н       | A          | P-Card 5000        | 222.66     | к        | Ζ | 08/21/2024     | <ul> <li>Image: A second second s</li></ul> | 0001     | 01          | 0000430001     | 010-2600    | 1110-1000-13292 | 70            | 11          | Region North | OPR00000        |              |
| CLEARED        | 08/21/2024 5   | 5 O         | LAK | KESHORE LEARNING MATER  | н       | A          | P-Card 5000        | 32.87      | к        | Z | 08/21/2024     | <ul> <li>Image: A second second s</li></ul> | 0001     | 01          | 0000430001     | 010-2600    | 1110-1000-13292 | 70            | 11          | Region North | OPR00000        |              |
| CLEARED        | 08/28/2024 5   | i 3         | AM  | AZON MARK* RK57R9VD2    | н       | A          | P-Card 5000        | 131.68     | к        | Z | 08/28/2024     | <ul> <li>Image: A second second s</li></ul> | 0001     | 01          | 0000430001     | 010-2600    | 1110-1000-13292 | 7 0           | 11          | Region North | OPR00000        |              |
| CLEARED        | 08/27/2024 5   | j 9         | CO  | MPLETE BUSINESS SYSTEMS | Н       | A          | P-Card 5000        | 453.99     | к        | Z | 10/07/2024     | <ul> <li>Image: A second second s</li></ul> | 0001     | 01          | 0000580002     | 010-0000    | 1110-1000-10947 | 7 0           | 11          | Region North | OPR00000        |              |
| CLEARED        | 08/31/2024 5   | 5 4         | LAK | KESHORE LEARNING MATER  | Н       | A          | P-Card 5000        | 1,991.89   | к        | Ζ | 08/31/2024     | <ul> <li>Image: A second second s</li></ul> | 0001     | 01          | 0000430010     | 010-6053    | 0001-1000-13066 | 7 0           | 11          | Region North | OPR00000        |              |

#### **CUSTOMIZING THE REPORT**

The icons at the top of the window allow the report to be manipulated. Users may sort or filter as needed.

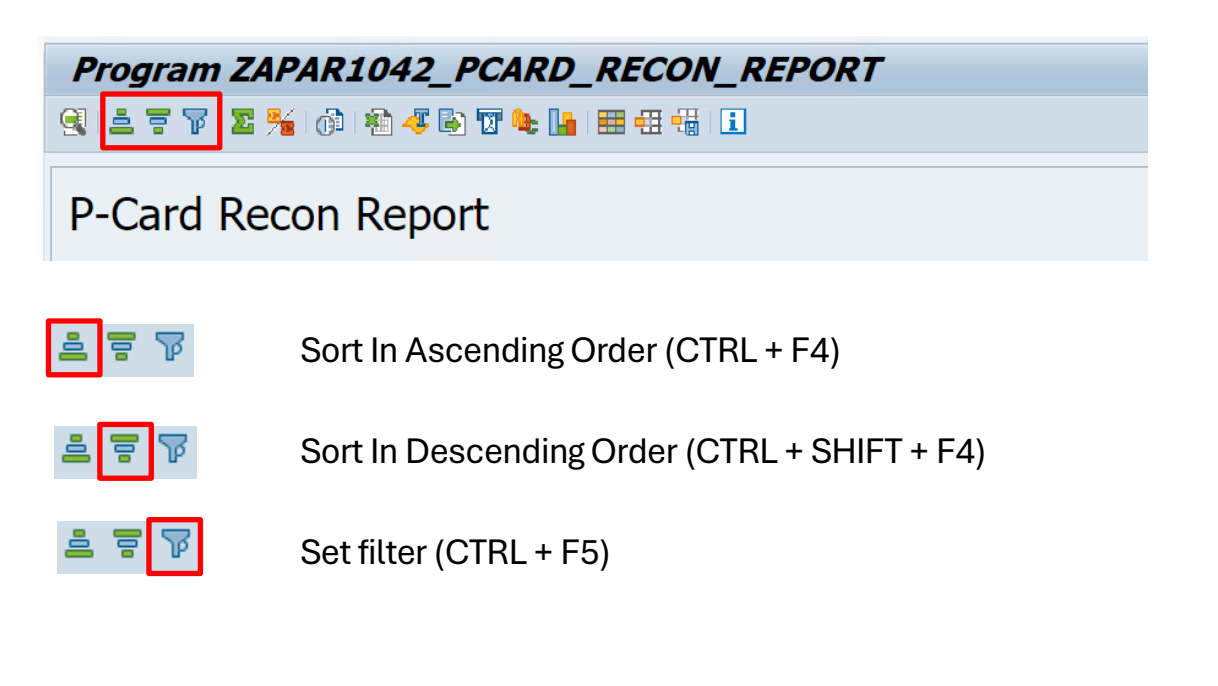

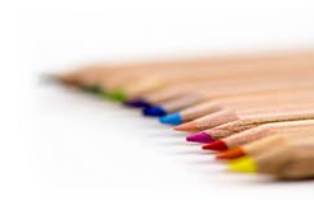

#### **CUSTOMIZING THE REPORT**

To find a particular vendor transaction:

- Highlight the Merchant Description column, then use the Ascending or Descending icon to sort, or
- Highlight the column, then right-click and use the Find feature.

| P-Card Recon Report    |                         |     |                           |    |                  |         |           |            |                |           |                         |             |
|------------------------|-------------------------|-----|---------------------------|----|------------------|---------|-----------|------------|----------------|-----------|-------------------------|-------------|
| Run Date/Tir<br>System | ne 10/16/202<br>PR1/910 | 4 1 | 14:39:43                  |    |                  |         |           |            |                |           |                         |             |
|                        |                         |     |                           |    |                  |         |           |            |                |           |                         |             |
|                        |                         |     |                           |    |                  |         |           |            |                |           |                         |             |
| Posting Status         | Invoice Date            | Do  | Merchant Description      | Ca | Card Type        | Char    | ge Amt    | Ar Posting | Date Attch Ind | d P Poste | d Account               | Posted Fund |
| CLEARED                | 08/28/2024              | 59  | TOSHIBA BUSINESS SOLUTION | H, | F⇒ Find          |         | ·         |            |                |           | ¥                       | p10-0000    |
| CLEARED                | 09/17/2024              | 59  | TOSHIBA BUSINESS SOLUTION | H  |                  |         |           |            |                |           | <u> </u>                | 010-0000    |
| CLEARED                | 08/02/2024              | 59  | AMAZON MKTPL*RV9HQ6WG1    | H, | Search Term:     | G       | GLOBAL F  | RINTING    |                |           |                         | 010-2600    |
| CLEARED                | 08/02/2024              | 59  | AMAZON MKTPL*RV1HV4WC1    | H  | Search Dirct:    | - F     |           |            |                | -         |                         | 010-2600    |
| CLEARED                | 08/02/2024              | 59  | AMAZON MKTPL*RF1KW3ZH0    | H, | Find only entire |         | d or valu | ۵          |                |           |                         | 010-2600    |
| CLEARED                | 08/02/2024              | 59  | AMAZON MKTPL*RF0KS1ZO0    | H  |                  |         | u or valu | -<br>-     |                |           |                         | 010-2600    |
| CLEARED                | 08/08/2024              | 59  | GLOBAL PRINTING/ELAN      | H, | Display Numbe    | I OT HI | ICS       |            |                |           |                         | 010-2600    |
| CLEARED                | 08/08/2024              | 59  | AMAZON.COM*RM4008JF2      | H, |                  |         |           |            |                |           |                         | 010-2600    |
| CLEARED                | 08/08/2024              | 59  | AMZN MKTP US*RM4GV6FV1    | H, | i Hit Display    | ed : 1  |           |            |                |           |                         | 010-2600    |
| CLEARED                | 08/09/2024              | 59  | AMAZON.COM*RM1WA2NB0      | H  |                  |         |           |            |                |           |                         | 010-2600    |
| CLEARED                | 08/09/2024              | 59  | AMZN MKTP US*RM66L3XX2    | H  |                  |         |           |            |                |           | <ul> <li>✓ ×</li> </ul> | 010-2600    |
| CLEARED                | 08/16/2024              | 59  | PANTAGES THEATRE          | H, | P-Card 5000      | 1,8     | 882.00    | K/ 08/16/2 | 024 🕜          | 00 0000   | 580005                  | 010-2600    |

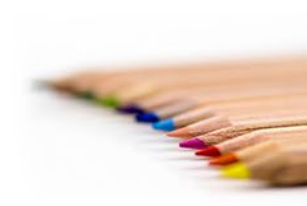

#### **CUSTOMIZING THE REPORT**

By highlighting a column and right-clicking, users have the option to hide information or add totals to the numeric value columns.

| FundProg Desc | Posted Fu |             |                    |        | MCC Code | Account Status Text | Fund     | Area            |
|---------------|-----------|-------------|--------------------|--------|----------|---------------------|----------|-----------------|
| OPERATIONAL   | OPR0000   | <u>C</u> 0  | py Text            |        | 4789     |                     | 010-0000 | 1110-1000-13027 |
| OPERATIONAL   | OPR0000   | <u>H</u> io | de                 |        | 4789     |                     | 010-0000 | 1110-1000-13027 |
| OPERATIONAL   | OPR0000   | <u>S</u> h  | ow                 |        | 4789     |                     | 010-0000 | 1110-1000-13027 |
| OPERATIONAL   | OPR0000   | Op          | timize Width       |        | 4111     |                     | 010-0000 | 1110-1000-13027 |
| OPERATIONAL   | OPR0000   | Ere         | eeze to Column     |        | 5111     |                     | 010-0000 | 1110-1000-13027 |
| OPERATIONAL   | OPR0000   |             | rt in Assending O  | rd a r | 5942     |                     | 010-0000 | 1110-1000-13027 |
| OPERATIONAL   | OPR0000   | <u>5</u> 0  | rt in Ascending Of | rder   | 5942     |                     | 010-0000 | 1110-1000-13027 |
| OPERATIONAL   | OPR0000   | <u>S</u> 0  | rt in Descending ( | Order  | 5964     |                     | 010-0000 | 1110-1000-13027 |
| OPERATIONAL   | OPR0000   | <u>F</u> in | id                 |        | 5942     |                     | 010-0000 | 1110-1000-13027 |
| OPERATIONAL   | OPR0000   | <u>S</u> e  | t Filter           |        | 5200     |                     | 010-0000 | 1110-1000-13027 |
| OPERATIONAL   | OPR0000   | То          | tal                |        | 5200     |                     | 010-0000 | 1110-1000-13027 |
| OPERATIONAL   | OPR0000   | Su          | htotals            |        | 5942     |                     | 010-0000 | 1110-1000-13027 |
| OPERATIONAL   | OPR0000   | <u>5</u> 0  |                    |        | 5942     |                     | 010-0000 | 1110-1000-13027 |
| OPERATIONAL   | OPR0000   | <u>5</u> p  | readsneet          |        | 5942     |                     | 010-0000 | 1110-1000-13027 |
| OPERATIONAL   | OPR00000  |             |                    |        | 5965     |                     | 010-0000 | 1110-1000-13027 |
| OPERATIONAL   | OPR00000  |             |                    |        | 5965     |                     | 010-0000 | 1110-1000-13027 |

#### **CUSTOMIZING THE REPORT**

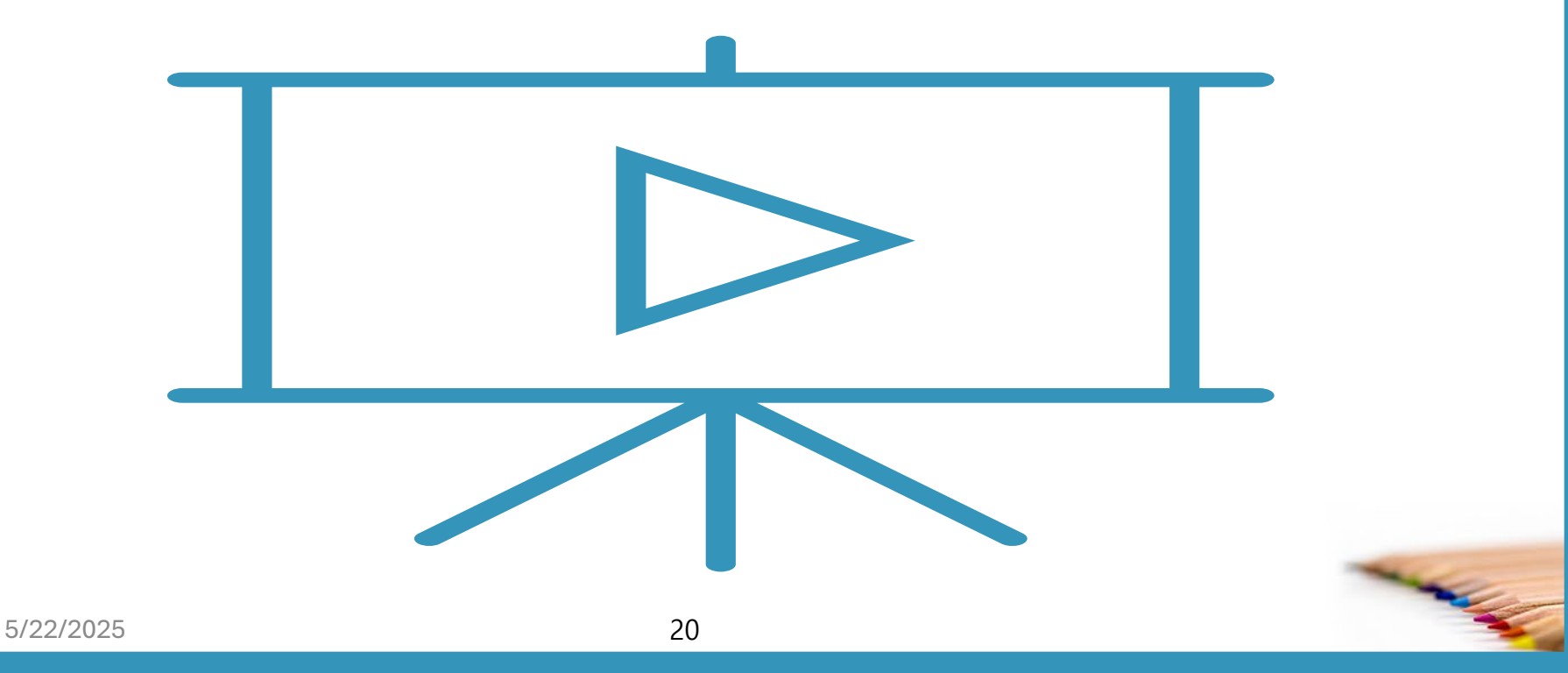

#### HOW TO DOWNLOAD

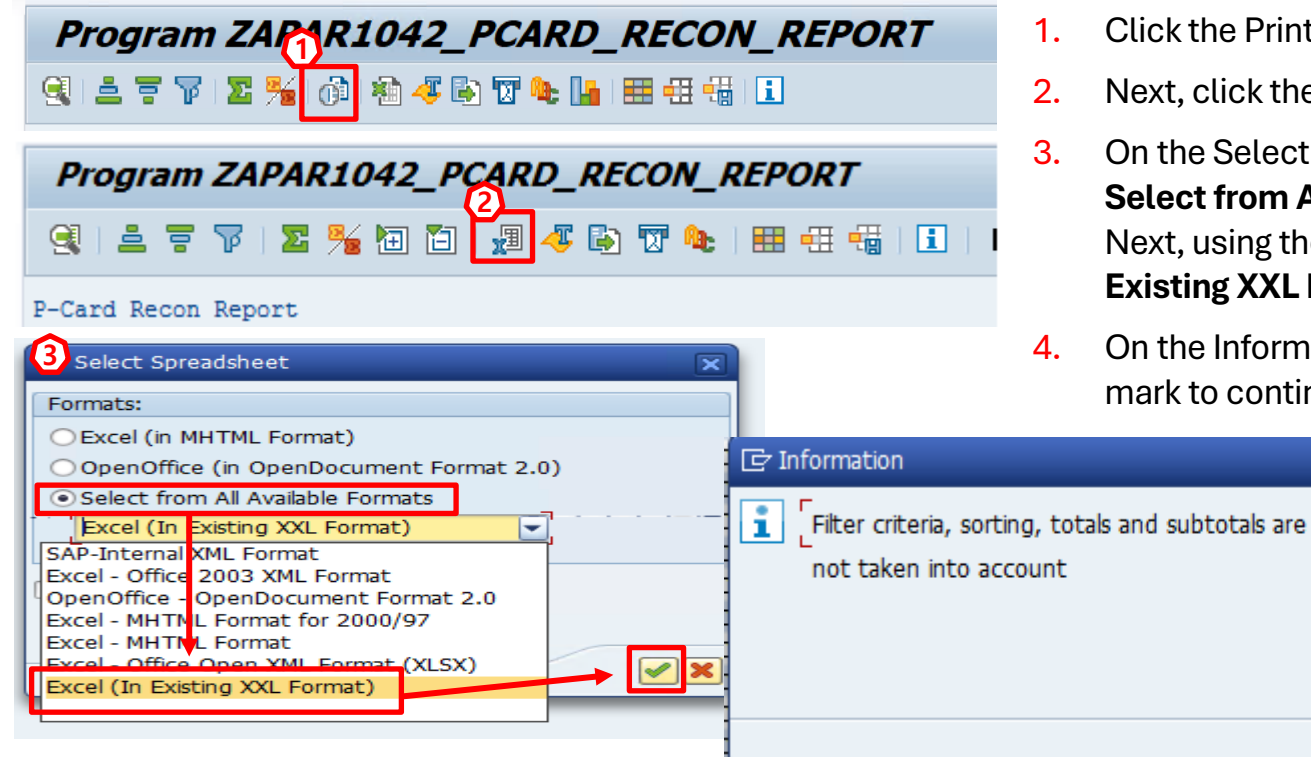

- Click the Print Preview icon
- Next, click the Spreadsheet icon
- On the Select Spreadsheet dialog box, click the Select from All Available Formats radio button. Next, using the drop-down menu, select Excel (In **Existing XXL Format)**. Click the check mark.

×

man

On the Information dialog box, click the check mark to continue.

#### HOW TO DOWNLOAD

| Program 2               | ZAPAR1042_P           | CARD_RE       | CON_REP      | ORT               |
|-------------------------|-----------------------|---------------|--------------|-------------------|
| 9 = 7                   | 7   🛛 🏂 🎦 🛅           | 📲 🤻 🚯         | 👿 🍬   🎟      | 🖽 📆   🗓   I       |
| P-Card Recon F          | leport                |               |              |                   |
| Run Date/Time<br>System | 🔄 Export list object  | to XXL        | ×            |                   |
| Posting Sta             | An XXL list object is | exported with |              | cription          |
| CLEARED<br>CLEARED      | Choose a processing   | a mode:       |              | LE EXPRESS, L     |
| CLEARED<br>CLEARED      |                       |               |              | LE EXPRESS, L     |
| CLEARED<br>CLEARED      | Table                 | 1             | ß            | *TQ9E95UJ1        |
| CLEARED<br>CLEARED      | O Pivot table         |               |              | *TQ6PL2WM1<br>ORM |
| CLEARED<br>CLEARED      | 00/23/2020            | 0001114000    |              | *T34233N51<br>M   |
| CLEARED                 | 08/24/2023            | 5901114637    | HOMEDEPOT.CO | M                 |

- 5. On the Export dialog box, select "Table" and click the check mark to continue.
- 6. On the Export dialog box, click the check mark to continue

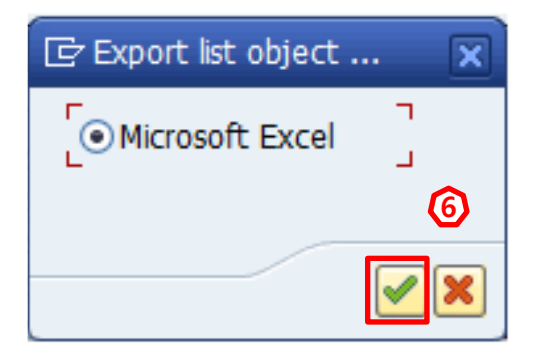

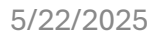

#### HOW TO DOWNLOAD

The file opens in Excel. Users may save a copy of the download to their computer. Due to its limited functionality, it is best to print or work with a saved copy rather than the original download. Note that the file will need to be formatted prior to printing.

| Posting Status | Document No | Merchant Description      | Card Type   | Attch Ind | Posted Account | Posted Fund | Posted FuncArea |
|----------------|-------------|---------------------------|-------------|-----------|----------------|-------------|-----------------|
| CLEARED        | 590         | IN *CREDITABLE EXPRESS, L | Travel Card | @01@      | 580012         | 010-0000    | 1110-1000-10949 |
| CLEARED        | 590         | IN *CREDITABLE EXPRESS, L | Travel Card | @01@      | 580012         | 010-0000    | 1110-1000-10949 |
| CLEARED        | 590         | IN *CREDITABLE EXPRESS, L | Travel Card | @01@      | 580012         | 010-0000    | 1110-1000-10949 |
| CLEARED        | 590         | IN *FCOC TRANSPORTATION   | Travel Card | @01@      | 580012         | 010-6385    | 1110-1000-7350T |
| CLEARED        | 590         | STAPLES INC               | P-Card 5000 | @01@      | 430001         | 010-0000    | 1110-1000-13027 |
| CLEARED        | 590         | AMZN MKTP US*TQ9E95UJ1    | P-Card 5000 | @01@      | 430001         | 010-0000    | 1110-1000-10949 |
| CLEARED        | 590         | AMZN MKTP US*TQ6PL2WM1    | P-Card 5000 | @01@      | 430001         | 010-0000    | 1110-1000-10949 |
| CLEARED        | 590         | ARAMARK UNIFORM           | P-Card 5000 | @01@      | 580030         | 010-0000    | 1110-1000-13027 |
| CLEARED        | 590         | AMZN MKTP US*T34233NS1    | P-Card 5000 | @01@      | 430001         | 010-0000    | 1110-1000-10949 |
| CLEARED        | 590         | HOMEDEPOT.COM             | P-Card 5000 | @01@      | 430003         | 010-0000    | 0000-8100-13027 |
| CLEARED        | 590         | HOMEDEPOT.COM             | P-Card 5000 | @01@      | 430003         | 010-0000    | 0000-8100-13027 |
| CLEARED        | 590         | AMZN MKTP US*T34ZE6500    | P-Card 5000 | @01@      | 430001         | 010-0000    | 1110-1000-10949 |
| CLEARED        | 590         | AMZN MKTP US*T35SY37K0    | P-Card 5000 | @01@      | 430010         | 010-0000    | 1110-2420-13950 |
| CLEARED        | 590         | AMZN MKTP US*T33DR1H71    | P-Card 5000 | @01@      | 430001         | 010-0000    | 1110-1000-10948 |
| CLEARED        | 590         | OFFICE DEPOT #5125        | P-Card 5000 | @01@      | 430002         | 010-0000    | 1110-1000-10949 |
| CLEARED        | 590         | OFFICE DEPOT #5125        | P-Card 5000 | @01@      | 430002         | 010-0000    | 1110-1000-10949 |
| CLEARED        | 590         | OFFICE DEPOT #5125        | P-Card 5000 | @01@      | 430001         | 010-0000    | 1110-1000-13027 |
| CLEARED        | 590         | OFFICE DEPOT #2715        | P-Card 5000 | @01@      | 430001         | 010-0000    | 1110-1000-10947 |
| CLEARED        | 590         | OFFICE DEPOT #5125        | P-Card 5000 | @01@      | 430001         | 010-0000    | 1110-1000-10947 |
| CLEARED        | 590         | STAPLES INC               | P-Card 5000 | @01@      | 430001         | 010-0000    | 1110-1000-13027 |

#### HOW TO DOWNLOAD

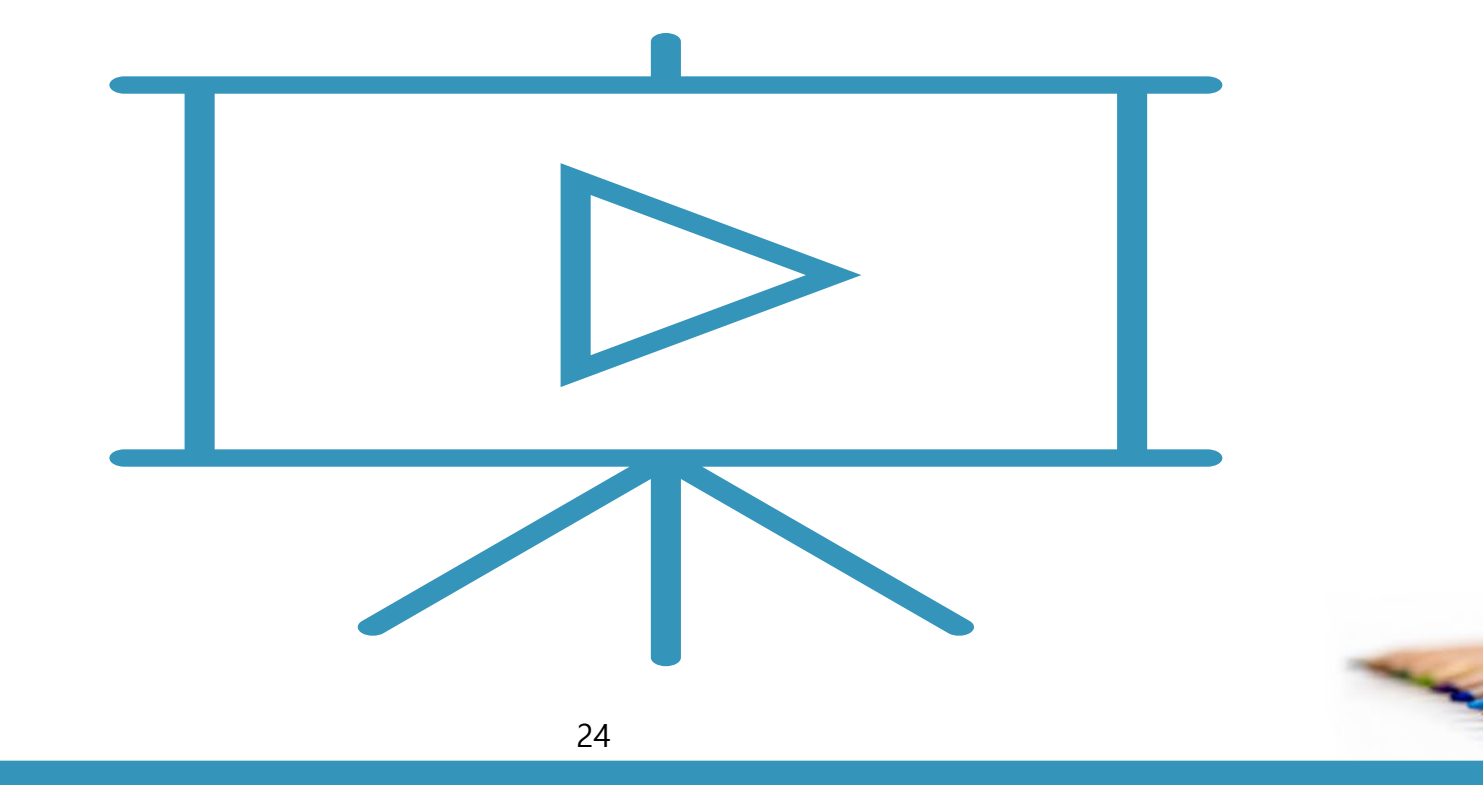

| # | Column Heading   | Description                                                                                                    |
|---|------------------|----------------------------------------------------------------------------------------------------|
| 1 | Posting Status   | Parked – Transactions that need to be reviewed and approved<br>Posted – Transactions that have been approved by the Approving Official<br>Cleared – Transactions which have found a match with US Bank's<br>monthly payment file<br>Reversed – Transactions that were reversed |
| 2 | Invoice Date     | The date the transaction was processed by the merchant                                                                                                    |
| 3 | Document No      | The SAP transaction number                                                                                                    |
| 4 | Merchant Desc    | Vendor identifier                                                                                                    |
| 5 | Card Holder Name | Name of the cardholder                                                                                                    |
| 6 | Card Type        | Identifies the type of card (P-Card, Fuel, Travel, Unified Print)                                                                                                    |
| 7 | DiscretCd2       | Used by the P-Card unit to identify the card account with the bank (used in lieu of the actual account number)                                                                                                    |

#### GLOSSARY

| #  | Column Heading       | Description                                                        |
|----|----------------------|--------------------------------------------------------------------|
| 8  | Charge Amt           | The transaction amount                                             |
| 9  | Approver             | Name of the approving official                                     |
| 10 | Posting Date         | The date the transaction was approved                              |
| 11 | Attachment indicator | If checked, it indicates a document was attached                   |
| 12 | Changed By           | Identifies the last person to edit the transaction                 |
| 13 | Posted Cost Center   | Identifies the cost center charged for the transaction             |
| 14 | Posted Cost Ctr Desc | Identifies the name of the cost center charged for the transaction |

and the second

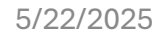

| #  | Column Heading   | Description                                                                                 |
|----|------------------|---------------------------------------------------------------------------------------------|
| 15 | Posted Account   | Identifies the commitment item (also known as the G/L account) that was charged             |
| 16 | Posted Fund      | Identifies the fund that was charged                                                        |
| 17 | Posted Func Area | Identifies the functional area that was charged                                             |
| 18 | Posted Grant     | Indicates a grant number if grant funding was used to reconcile                             |
| 19 | Vendor Number    | Number of the cardholder. It is used to link transaction charges to a site by type and user |
| 20 | Cost Center      | Identifies the school or office by fund center                                              |
| 21 | Reconciler Email | Email address of the cardholder                                                             |

| #  | Column Heading      | Description                                                                                                    |
|----|---------------------|----------------------------------------------------------------------------------------------------|
| 22 | Email               | Email address of the approver                                                                                    |
| 23 | Cost Center Descr   | Identifies the school or office by fund center                                                                   |
| 24 | Fund Prog Descr     | Describes the type of program charged (e.g., Operational, Automotive Maintenance, or Chief Instructional Office) |
| 25 | Posted Fund Program | Identifies whether the charged fund is operational or job-cost related                                           |
| 26 | Posted Int Order    | If applicable, identifies the internal work order charged                                                        |
| 27 | Posted WBS          | For job cost charges, identifies the work breakdown structure                                                    |
| 28 | MCC Code            | Used by merchants to identify the type of business they do with their credit card processing company             |

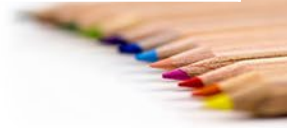

| #  | Column Heading      | Description                                                                                                    |
|----|---------------------|----------------------------------------------------------------------------------------------------|
| 29 | Account Status Text | Identifies if the vendor number for a cardholder has been closed. If the field is blank, the vendor number is active/open |
| 30 | Fund                | Identifies the fund where the charges were initially encumbered                                                           |
| 31 | Area                | Identifies the functional area where the charges were initially encumbered                                                |
| 32 | Approver PERNR      | The PERNR of the approver                                                                                                 |
| 33 | Recon PERNR         | The PERNR of the cardholder                                                                                               |
| 34 | Reconciler Name     | Name of the reconciler                                                                                                    |
| 35 | Open PERNR          | The employee number of the credit card holder                                                                             |

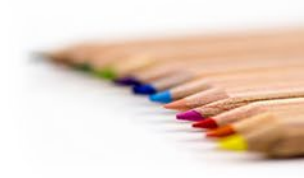

| #  | Column Heading   | Description                                                                 |
|----|------------------|-----------------------------------------------------------------------------|
| 36 | Cardholder Email | Email address of the cardholder                                             |
| 37 | Entered On       | Reflects the date the transaction was approved by the approving official    |
| 38 | Changed On       | Reflects the date of the last action                                        |
| 39 | User Name        | Identifies the last person to update the transaction                        |
| 40 | Clearing Date    | The date the transaction posted as an expenditure                           |
| 41 | Clearing Doc     | The document number of the accounting transaction to record the expenditure |
| 42 | Line Item        | The line number on the clearing document                                    |

| #  | Column Heading       | Description                                                        |
|----|----------------------|--------------------------------------------------------------------|
| 43 | Account Description  | Description of the commitment item (also known as the G/L) charged |
| 44 | Grant Description    | Program description for non general fund resources                 |
| 45 | WBS Description      | If applicable, a description for the work breakdown structure      |
| 46 | IntOrder Description | If applicable, a description for the internal work order           |
| 47 | Limit/trans          | The card's single purchase limit                                   |
| 48 | Limit/Month          | The card's monthly purchase limit                                  |
| 49 | Approver Telephone   | District phone number of the approver                              |

| #  | Column Heading         | Description                                                |
|----|------------------------|------------------------------------------------------------|
| 50 | Approver Fax           | District fax number of the approver                        |
| 51 | Reconciler Telephone   | District phone number of the reconciler                    |
| 52 | Card Holder Phone      | District phone number of the cardholder                    |
| 53 | Header Text            | An internal system number to help identify the transaction |
| 54 | Pcard Line Item Detail | Text from the merchant indicating what was purchased       |
| 55 | Fund Description       | Identifies the funding source of the program               |
| 56 | Func Area Description  | Indicates the name of the program                          |

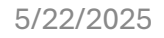

| #  | Column Heading | Description                                                                          |
|----|----------------|--------------------------------------------------------------------------------------|
| 57 | Expense Amount | The amount of the expenditure                                                        |
| 58 | Credit Card    | The numerical value associated with the card type (e.g., 11 refers to "P-Card 5000") |
| 59 | Hierarchy      | The name of the Region or Division                                                   |

### KEY YEAR-END DEADLINES NON-TITLE I

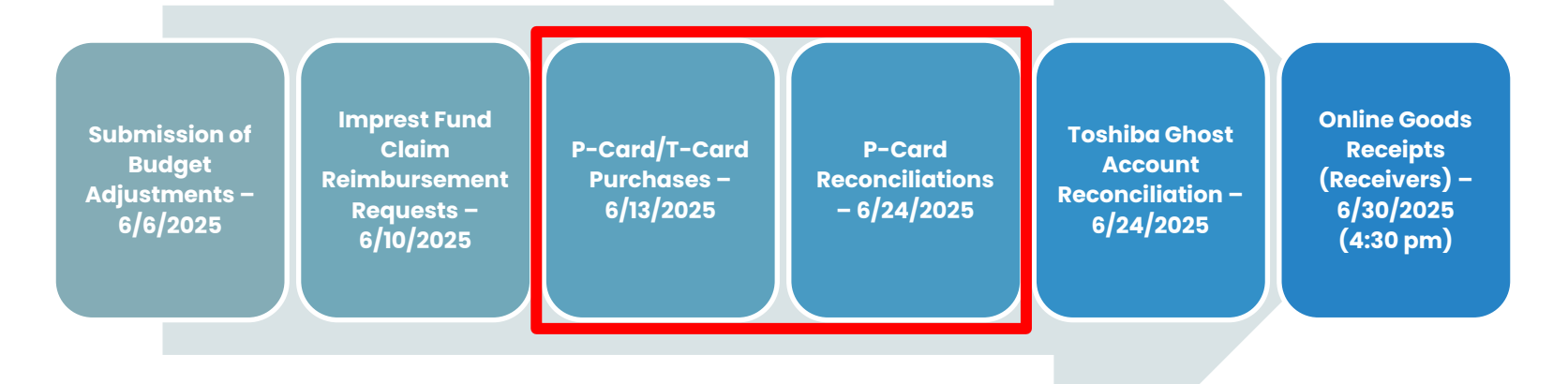

MEM-6016.12, 2024-2025 Procurement Year-End Closing Timelines, .ated March 10, 2025

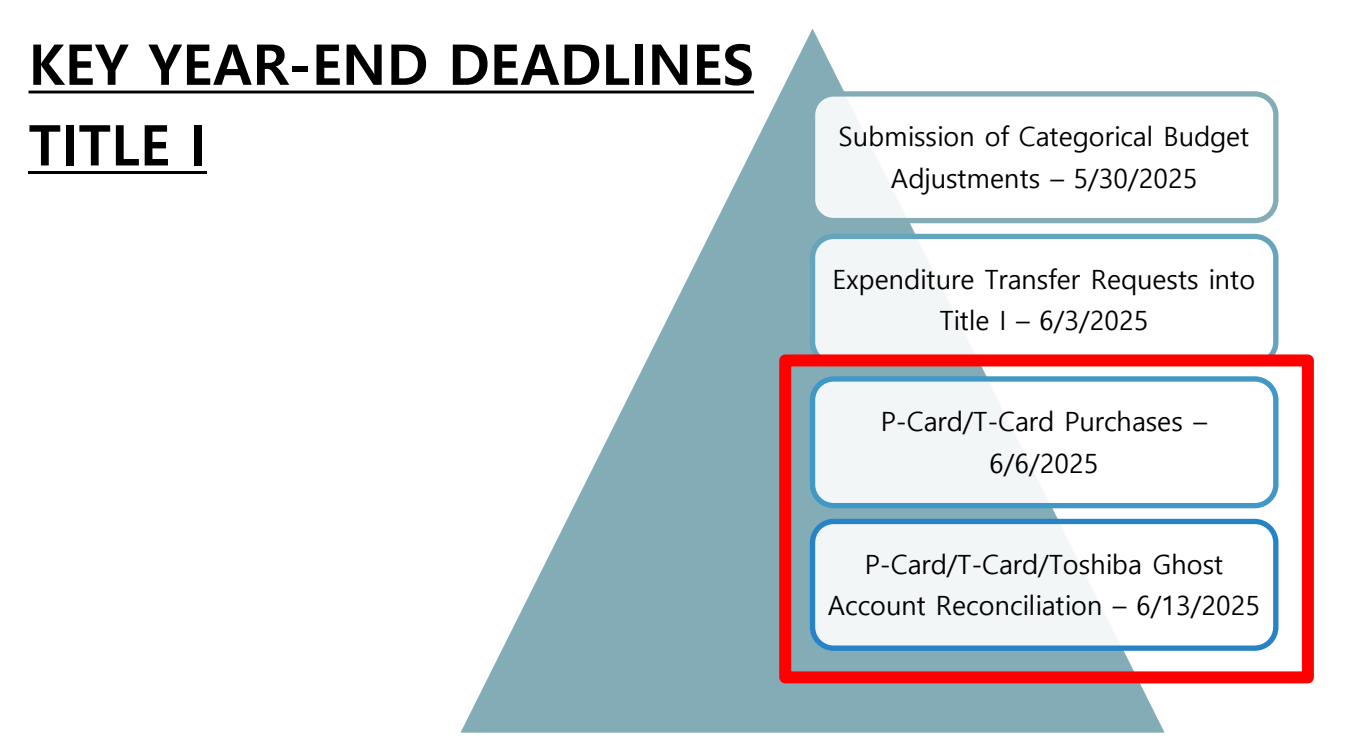

MEM-6016.12, 2024-2025 Procurement Year-End Closing Timelines, dated March 10, 2025

# Information & Resources

Visit the School Fiscal Services Branch website for additional budget information and job aids https://sfs.lausd.net

In addition, training resources are available using this link: https://BudgetTraining.lausd.net

#### Additional resources:

- General Fund School Program Manual
- Carryover Memo
- Estimated Rate Sheets
- Position/Staffing Simulator
- Manual Budget Adjustment Request (BAR)

#### Job aids include:

- BU042 Payroll Expenditures by Cost Center
- FM010 Budget Availability Report
- How to Use Drag and Drop In Reports
- Hyperlinked Control Sheets
- P-Card Reconciliation Report
- Position With Incumbent (PWI) Report
- Staffing and Resources Report

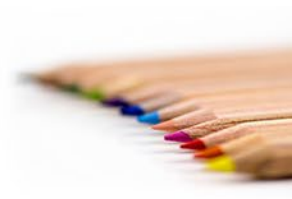

### **QUESTIONS?**

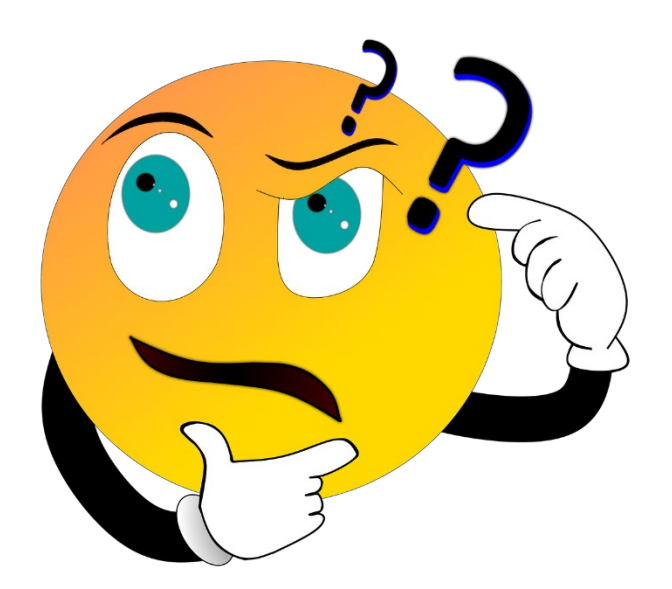

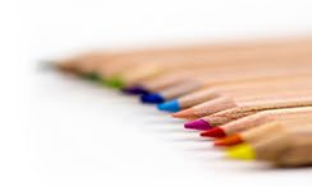

5/22/2025